# ペイパルを使ってのお買い物手順

ペイパルアカウントを お持ちの方の場合

以前にペイパルで 買物をした経験のある方

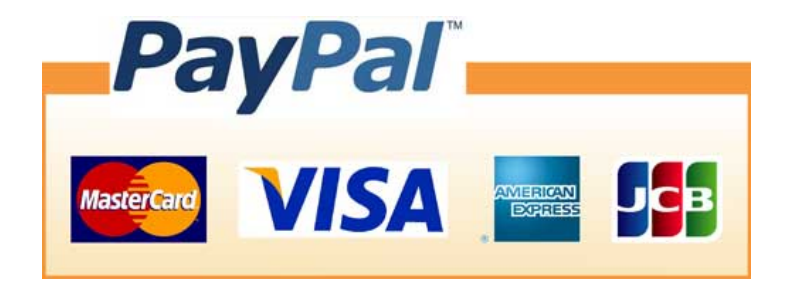

## 現在のカゴの中

ポイント制度をご利用になられる場合は、会員登録後ログインしてくださいますようお願い致します。 ポイントは商品購入時に1pt=1円として使用することができます。

お買い上げ商品の合計金額は「231円」です。あと「9,769円」で送料無料です!!

| 小計   | 数量       | 単価   | 商品名         | 商品写真 | 削除 |  |
|------|----------|------|-------------|------|----|--|
| 231円 | 1        | 231円 | 片栗粉【200€包装】 |      | 削除 |  |
| 231円 | 小計       | 小青十  |             |      |    |  |
| 231円 | 合計       | 승카   |             |      |    |  |
| 2pt  | 今回加算ボイント |      |             |      |    |  |

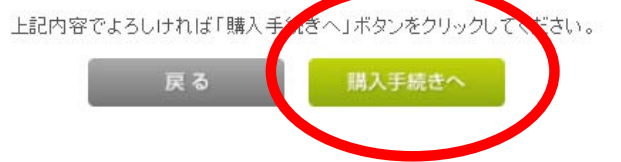

①買いたい商品が確定したら 「購入手続きへ」ボタンを押します

### ログイン

#### 会員登録がお済みのお客様

会員の方は、登録時に入力されたメールアドレスとパスワードでログインしてください。

| ≫ メールアドレス: | Bdori@Bdoriorg<br>✓ メールアドレスをコンビューターに記憶させる |   |   |
|------------|-------------------------------------------|---|---|
| ≫ パスワード:   | ••••••                                    | • | • |
|            | ログイン                                      |   |   |

※パスワードを忘れた方はこちらからパスワードの再発行を行ってください。
※メールアドレスを忘れた方は、お手数ですが、お問い合わせページからお問い合わせください。

#### まだ会員登録されていないお客様

#### ✓ 会員登録をする

会員登録をすると便利なMyページやお得なポイントをご利用いただけます。

また、ログインするだけで、毎回お名前や住所などを入力することなくスムーズにお買い物をお楽しみいただけます。

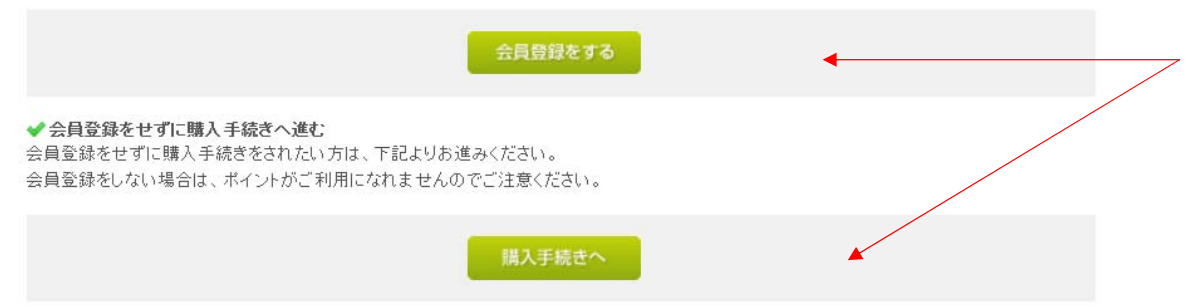

②会員登録がお済みの方は メールアドレスとパスワードを入力して 「ログイン」ボタンを押します。

まだ会員登録をされていない方は 「会員登録をする」ボタンを押して 必要事項を入力します。 会員登録せずに購入したい方は 「購入手続きへ」ボタンを押します。

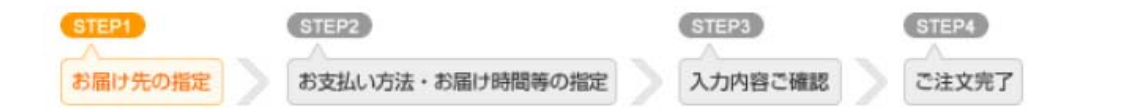

# お届け先の指定

下記一覧よりお届け先住所を選択して、「選択したお届け先に送る」ボタンをクリックしてください。

一覧にご希望の住所が無い場合は、「新しいお届け先を追加する」より追加登録してください。 ※最大20件まで登録できます。

### 新しいお届け先を追加する

| 選択 | 住所種類   | お届け先 <b>テスト100番地</b>              | 変更 | 削除 |                              |
|----|--------|-----------------------------------|----|----|------------------------------|
| ۲  | 会員登録住所 | 北海道札幌市中央区 <b>テスト100番地</b><br>山田太郎 | 20 | _  | ③お届け先を選択して<br>-「次へ」ボタンを押します。 |
| 0  | 追加登録住所 | 東京都港区神宮前テスト25番地<br>山田父郎           | 変更 | 削除 |                              |
|    |        | 戻る 次へ                             | •  |    |                              |

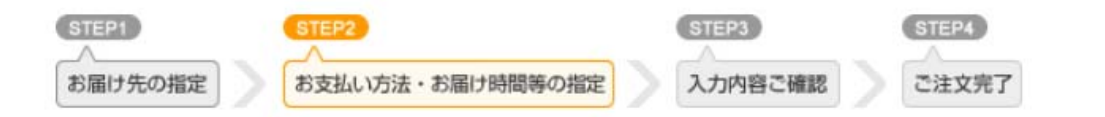

# お支払方法・お届け時間等の指定

### お支払方法の指定

お支払方法をご選択ください。

| 選択 | お支払方法                                          |
|----|------------------------------------------------|
| ۲  | PayPal決済(VISA、MASTER、JCB、American Express、その他) |
| 0  | 銀行振込・郵便振込(後払い)                                 |
| 0  | 代金引換                                           |

④ペイパル決済を選択して 次に進みます。

※定期購入の初回注文の際は、「後払い」「代金引換」のいずれかを選択ください。

クレジットカードの決済はPayPalという決済会社のシステムを採用しています。PayPalとは、インターネットを利用した決済サービスで、世界190カ 国で利用されており、現在、2億人の利用者がいます。PayPalを利用すると、クレジットカード等の重要な情報を相手方に知らせる必要がないた め、安全に支払いができます。

### お届け時間の指定

ご希望の方は、お届け時間を選択してください。

お届け日:ご指定頂けません。お届け時間:指定なし 🗸

お届け時間の指定も 行います。

| STEP1<br>へ<br>お届け先の指定 | STEP2         STEP2           お支払い方法・お届け時間等の指定         人 | TEP3         STEP4           力内容ご確認         ご注文完了 |      |        |
|-----------------------|----------------------------------------------------------|---------------------------------------------------|------|--------|
| ご入力内                  | 日容のご確認                                                   |                                                   |      |        |
| 下記ご注文内容<br>よろしければ、「.  | で送信してもよろしいでしょうか?<br>次へ」ボタンをクリックしてください。                   |                                                   |      |        |
| 商品写真                  | 展る                                                       | 単価                                                | 数量   | 小計     |
| 1 B                   | 片栗粉【200ε包装】                                              | 231円                                              | 1    | 231円   |
| 小計                    |                                                          |                                                   |      | 231円   |
| 値引き(ポイントご使用時)         |                                                          |                                                   | -0円  |        |
| 送料                    |                                                          |                                                   | 940円 |        |
| 手数料                   |                                                          |                                                   | 手数料  | 四      |
| 合計                    |                                                          |                                                   | 合計   | 1,171円 |

| ご注文前のポイント   | 122Pt |
|-------------|-------|
| ご使用ポイント     | -OPt  |
| 今回加算予定のポイント | +2Pt  |

# ⑤内容を確認して 「次へ」ボタンを押します。

ハミングバード

日本語 -

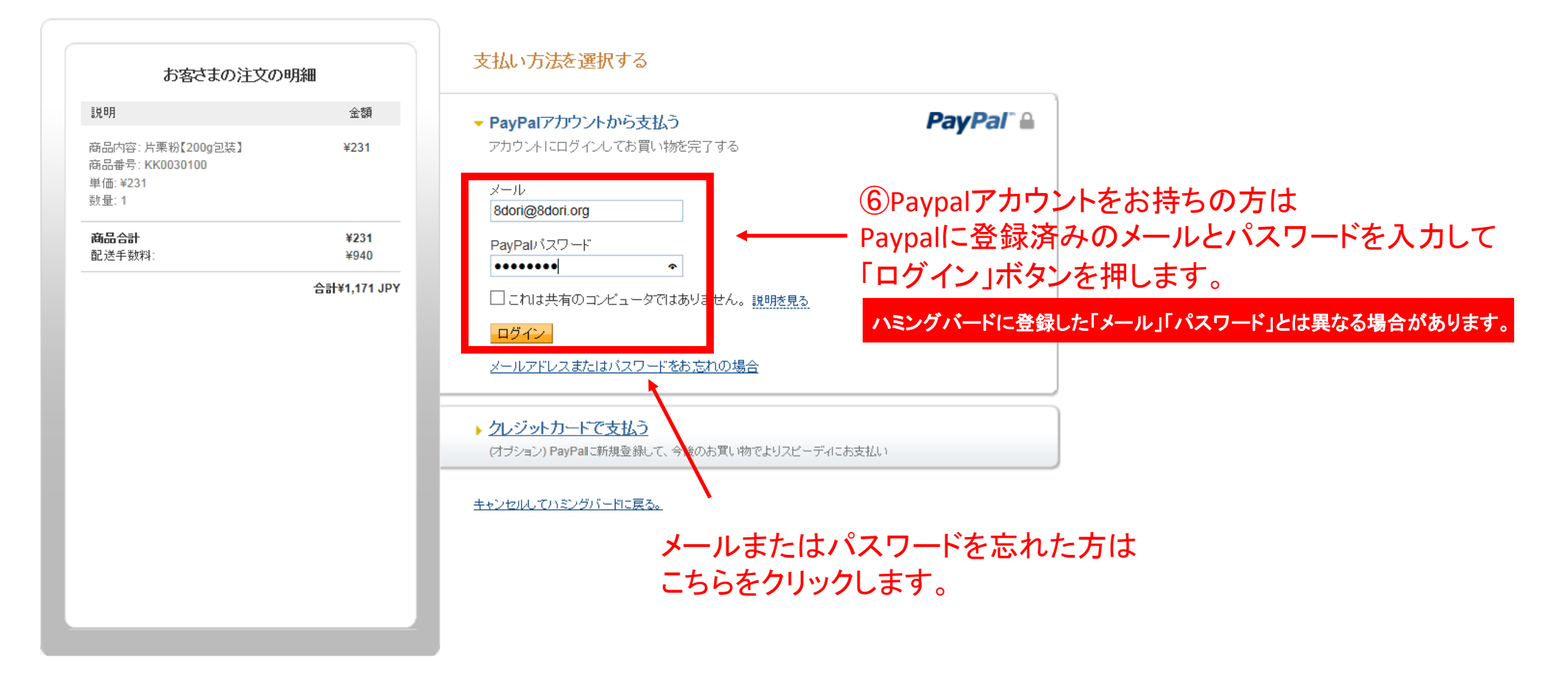

PayPallは、売主に代わり買主より、支払いを受領します。PayPalが買主より支払いを受けた時点で、買主が当該金額のさらなる支払い義務を負わないことに、売主は同 意しています。

|      | お客さまの注文の明細                                            |      |
|------|-------------------------------------------------------|------|
| 訊    | 8月                                                    | 金額   |
| 商商単数 | 品内容: 片栗粉【200g包装】<br>品番号: KK0030100<br>価: ¥231<br>量: 1 | ¥231 |
| 商    | 品合計                                                   | ¥231 |
| 配    | J送手数料:                                                | ¥940 |

情報の確認

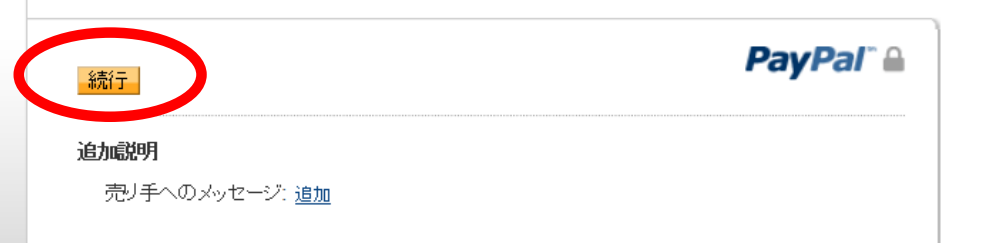

合計¥1,171 JPY

| 支払い方法 🥖 変更                                                                                                    |                                     |
|----------------------------------------------------------------------------------------------------|-------------------------------------|
| クレジットカード/デビットカード:JCB XXXX-XXXX-XXXX-                                                                                                    | ¥1,171 JPY                          |
| この取引は、明細書には「PayPal *HAMINGUBA-D」と記載されます。                                                                                                 |                                     |
| ■ PayPalギフトカード、キャンペーンコード、またはその他の割引コード <u>使用</u>                                                                                          |                                     |
| 凯い合わせ情報                                                                                                    |                                     |
|                                                                                                    |                                     |
| 以下のボタンをクリックすることにより、 <mark>PayPalのユーザー規約</mark> に同意し、この支払し<br>び <mark>外国貿易法に基づく北朝鮮やイランへの資金使途規制</mark> を含む日本の法令を遵守し<br>言したうえで、この支払いを実行します。 | いが <u>外国為替及</u><br>していることを <u>宣</u> |
| 同意して続き                                                                                                    |                                     |

完了まであと一歩です。ハミングバードで支払いの詳細を確認してください。

⑦注文内容を確認して 「続行」ボタンを押します。

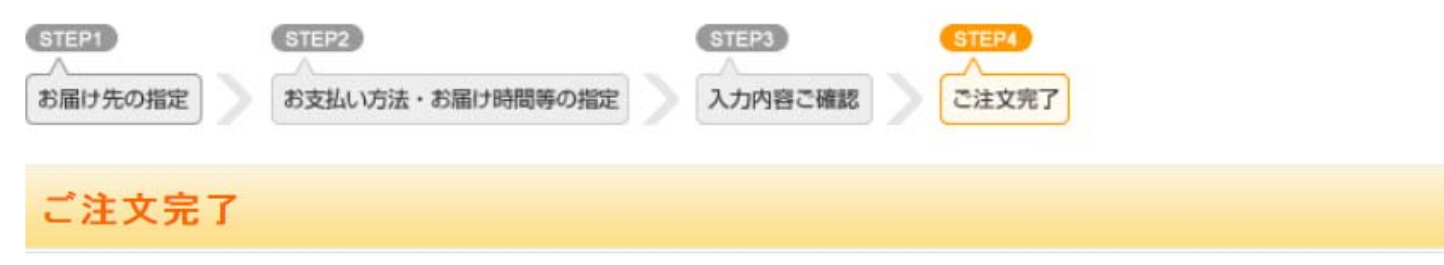

ハミングバードショッピングの商品をご購入いただき、ありがとうございました。

ただいま、ご注文の確認メールをお送りさせていただきました。

万一、ご確認メールが届かない場合は、トラブルの可能性もありますので大変お手数ではございますがもう一度お問い合わせいただくか、お電話 にてお問い合わせくださいませ。 今後したご愛願問しますようトスレイを願い中にしばます

今後ともご愛顧賜りますようよろしくお願い申し上げます。

上記宛てにお問い合せください。

ハミングバードショッピング

TEL:050-3632-5942

E-mail:support@8dori.org

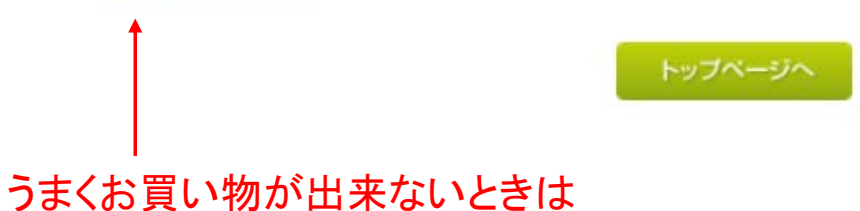

⑧ご注文完了画面が表示されました。 ご自分宛てに【ハミングバードショッピング】から 注文内容の確認メールが届いていたら お買い物完了です。